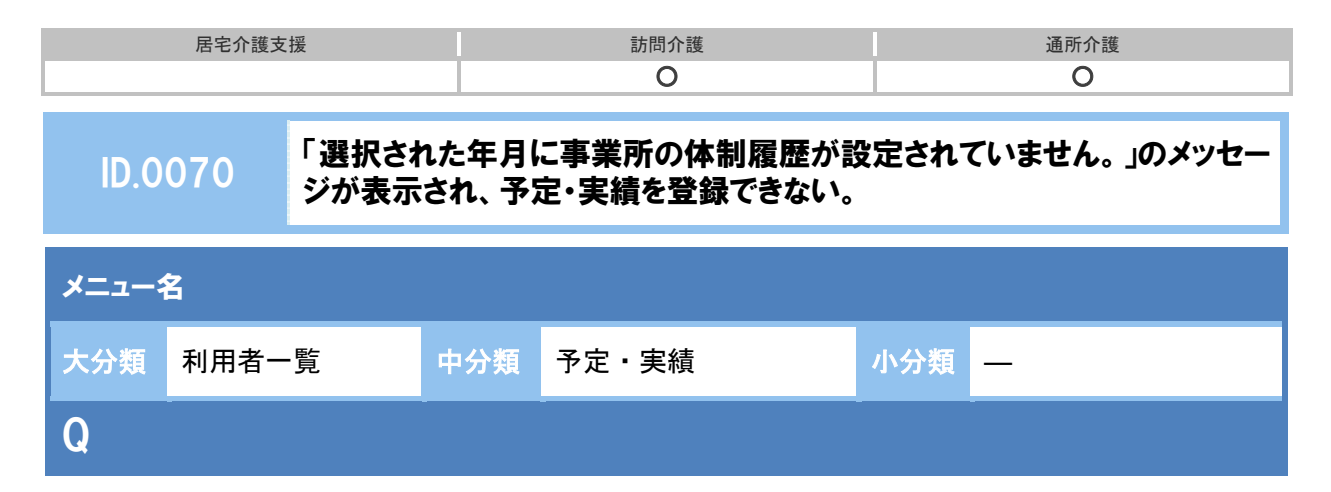

下記「選択された年月に事業所の体制履歴が設定されていません。」のメッセージが表示され、 予定・実績を登録できない。

| 選択された年月に事業所の体制履歴が設定されていません。<br>契約事業所マスタから現在操作中の事業所を選択し、サービス<br>を設定してください。 | 重類と体制情報 |
|---------------------------------------------------------------------------|---------|
|                                                                           | ОК      |

## POINT

設定した年月時点の体制履歴が存在しない場合に表示されるメッセージです。

A

「選択された年月に事業所の体制履歴が設定されていません。」のメッセージが表示された場合 は、下記の手順で自事業所の体制情報の登録が必要です。

※ 下記に説明する操作は、管理者権限を持つ職員のみが使用できる[管理者メニュー]で操作を行います。 操作できない場合は、権限をお持ちの方へお問い合わせください。

【例】サービス提供年月「平成26年4月」の予定・実績作成時にメッセージが表示された場合。

- ① [管理者メニュー] [契約事業所マスタ]を開きます。
- ② 事業所を選択します。

| ↑ ■ 操作で不明な点がある場合 | はマニュアルとQ&Aをご確認ください。      |                           | <ul> <li>● 開連Q&amp;A</li> </ul> |
|------------------|--------------------------|---------------------------|---------------------------------|
| ✿ 管理者メニュー        | 契約事業所マスタ                 |                           |                                 |
| 契約事業所マスタ         | 契約中の事業所が表示されます。事業所の追加    | ⇒≠≒時担当者メニューから行えます。        |                                 |
| 職員マスタ            | 專業所審判 專業所名               | 2 .Exam                   |                                 |
|                  | 1234567890 ワイズマンサポート課事業所 | (1)受介護 「厚宅介護支援            |                                 |
| CSVデータ取込         | 1234567891 ウイズマン訪問介護事業所  | 125月1分100                 |                                 |
|                  | 1224567862 02 73850 8885 | Internet internet and Ale |                                 |

(次ページに続きます。→)

| 居宅介護支援 | 訪問介護 | 通所介護 |
|--------|------|------|
|        | 0    | 0    |

- ③ サービス種類と体制をクリックします。
- ④ 履歴一覧より該当する適用開始年月をクリックします。
  - ※ 該当する年月に適用する履歴がない場合は、新規作成ボタンをクリックしてください。 適用年月~事業所区分を入力します。
- ⑤ 画面下部に表示されるサービス種類(【例】訪問介護)を選択します。
- ⑥ 右側に地域区分などが表示されます。事業所の情報(介護/予防)を設定します。
- ⑦ 登録ボタンをクリックします。

| ▶ 管理者メニュー | ワイズマン訪問介護事業                                                                                                    | 3                                                                                                    |                                             |            |  |  |
|-----------|----------------------------------------------------------------------------------------------------|----------------------------------------------------------------------------------------------------|---------------------------------------------|------------|--|--|
| 契約事業所マスタ  | 事業所情報 サービス確認と体制                                                                                                    |                                                                                                    |                                             |            |  |  |
| 職員マスタ     | ■ サービス種類と体前履歴                                                                                                    |                                                                                                    | +前の3件 次の3件 + ● 統制                           | erna.      |  |  |
|           | 遠回細いを白 南京氏銀母 サービッ孫相                                                                                                    |                                                                                                    |                                             | 10.07      |  |  |
| CSVデータ取込  | ■ 平成24年04月 1234567891 】試験介護                                                                                                    | ₩ 234567891 1234567891 1234567891                                                                                                    |                                             | ▶ 複写して新規作品 |  |  |
|           | ■ サービス種類と体制                                                                                                    | ■ サービス種類と体制                                                                                                    |                                             |            |  |  |
|           | 適用開始年月 28 平成24年04月                                                                                                    |                                                                                                    | 4                                           |            |  |  |
|           |                                                                                                    |                                                                                                    |                                             |            |  |  |
|           |                                                                                                    | □ 專業所最考未交付                                                                                                    |                                             |            |  |  |
|           |                                                                                                    | 事業所番号未交付                                                                                                    |                                             | 6          |  |  |
|           | 事業所留号      の価      1234567891     事業所留分      の価      由定事業所      事業所に対      事業所で契約中のサービス種類が表示されます。      サービス種類が表示されます。      サービス種類がある通道は契約相当者メニューの      取加加加加加加加加加加加加加加加加加加加加加加加加加加加加加加加加                                                                                                    | □ 事業所益号未交付<br>・<br>単所・サービスの追加しからお申込ください<br>11:訪問介護                                                                                                    |                                             | 6          |  |  |
|           | 事業所留号         05         1234567891           事業所留分         20         用定事業所           事業所で訪り中のサービス種類が表示されます。<br>サービス種類が法師相当者メニューの「書」         2000           認知介護         2000         2000                                                                                                    | <ul> <li>■ 事業所备号未交付</li> <li>・</li> <li>・</li></ul> | <b>08</b> ₹05                               | 6          |  |  |
|           | 事業所留号         0.5         1234567601           事業所図分         20         用定事業所           事業所で契約中のサービス確認が表示されます。<br>サービス確認の追加は認約相当者メニューの「調<br>34%介護         1                                                                                                    | <ul> <li>■ 事業所当号未交付</li> <li>・</li> <li>・</li> <li>・</li> <li>11:訪問介護<br/>地域広分</li> <li>12位の単度</li> </ul>                                                                                                    | 201         ₹0월           201         10.00 | 6          |  |  |
|           | <ul> <li>事業所留号</li> <li>●</li> <li>事業所留号</li> <li>●</li> <li>●</li> <li>事業所区分</li> <li>●</li> <li>●</li> <li>事業所区分</li> <li>●</li> <li>●<td><ul> <li>■ 事業所当時未交付</li> <li>・</li> <li>・</li></ul></td><td></td><td>6</td></li></ul> | <ul> <li>■ 事業所当時未交付</li> <li>・</li> <li>・</li></ul> |                                             | 6          |  |  |
|           | 事業所留号         0.5         1234567691           事業所図分         20         決定事業所           事業所ご知り中のサービス理想が表示されます。<br>サービス理想の追加は超的相当者メニューの「調<br>30時介護         10                                                                                                    | <ul> <li>■ 事業所当号未交付</li> <li>第第所・サービスの追加」からお申込ください</li> <li>11:訪問介護<br/>地域広分</li> <li>12:該問介護</li> <li>14:応問介護</li> <li>61:介護予防訪問介護</li> </ul>                                                                                                    | (085) 주산법<br>(285) 10.00<br>(%)             | 6          |  |  |
|           | 事業所留号     05     1234567691       事業所図分     00     預定事業所       事業所図分     00     預定事業所       事業所で起約中のサービス種誌が表示されます。<br>サービス種誌の適切は超納明当者メニューの「算<br>取時介濃     100                                                                                                    | 事業所当時未交付  第第一日本の前期日からお申込ください  11:訪問介護  地域正分  1単位の単信  割引年  61:介護予防訪問介護  地域正分                                                                                                    | での日<br>その他<br>10.00<br>今<br>の他              | 6          |  |  |
|           | 事業所留号     05     1224567691       事業所図分     92     預定事業所       事業所図分     92     預定事業所       事業所図分     92     預定事業所       事業所図分     92     預定事業所       事業所図分     92     預定事業所       事業所図分     92     日       事業所図分     92     日       事業所図分     92     日       事業所図分     92     日       事業所の合い合い合いための合いための合いための行いための合いための合いための行いための行いための行いための行いための行いための行いための行いための行                                                                                                    | 事業所当号未交付  第単所当号未交付  11:訪問介護  地域広分  14(1):訪問介護  地域広分  14(1):訪問介護  14(1):介護予防訪問介護  地域立分  14(0)単価                                                                                                    |                                             | 6          |  |  |

以上で操作は終了です。[予定・実績]画面で登録できるようになります。